## A quick guide to the Perseus Digital Library: Viewing versions of a work

This document provides a quick guide on how to view a work in different versions, or to view the work in the Greek alongside its translation, followed by a step-by-step example that you can work through for practice.

## Quick guide

You can use the options in the right sidebar to display a second version in the main text area, or display a second version in the right sidebar.

- The **focus** link loads the selected version in the main text area.
- The **load** link expands the sidebar and displays the selected text for comparison.

## Step-by-step example

This example demonstrates how to switch from the Greek version of the *Iliad* to an English translation and back again, and how to load an English translation alongside the Greek.

If you do not already have the first page of the *Iliad* displayed, follow this link to start: <u>http://www.perseus.tufts.edu/hopper/text?doc=Perseus%3Atext%3A1999.01.0133%3Abook%3D1%3Acard%3D1</u>

| Home Collect                    | <b>st, Iliad</b><br>ions/Texts Perseus Catalon Research Grants                                                   | Open Source                | About Halo                    | ("Agamemnon", "Hon<br>All Search Options [                                                  | Search<br>n. Od. 9.1", "denarius")<br>view abbreviations] |
|---------------------------------|----------------------------------------------------------------------------------------------------|----------------------------|-------------------------------|---------------------------------------------------------------------------------------------|-----------------------------------------------------------|
| Your current position in the    | a text is marked in blue. Click anywhere in the line to jump to another i                                        | open source                | About help                    |                                                                                             | Hide browse bar                                           |
| book:<br>card:                  |                                                                                                    |                            |                               |                                                                                             | -                                                         |
| This text is part of:           | Click on a word to bring up parses, dictionary entries, and frequency                                            | Hom. II. 1.1<br>statistics | Notes (Allen Rog              | gers Benner, 1903)                                                                          | focus load                                                |
| Materials                       | μόνων άκιδη Από Παλαϊάδηκε λεμλόση                                                                               |                            | Notes (Thomas D               | D. Seymour, 1891)                                                                           | focus load                                                |
| Greek Hexameter<br>Greek Postor |                                                                                                    |                            | n - t-t (n t                  | Dutley (000)                                                                                | E and a second                                            |
| Greek Texts                     | $\pi a \lambda \lambda c \delta' d \theta (u a v s d n n c s') i \delta \pi a a a a a a a a a a a a a a a a a a$ |                            | English (Samuel               | Butler, 1898)                                                                               | tocus load                                                |
| Homer                           | ποίνοια σύτους δε έλώρια τεύχε κύνεσσιν                                                                          |                            | English (1924)                |                                                                                             | focus load                                                |
| Homer, Illad                    | ολονοῖσί τε πᾶσι. Διὸς δ' ἐτελείετο βουλή.                                                                       | 5                          | References (23 t              | total)                                                                                      | hide                                                      |
|                                 | έξ οὖ δὴ τὰ ποῶτα διαστήτην ἐοίσαντε                                                                             |                            |                               |                                                                                             |                                                           |
| Search the Perseus              | Ατρεΐδης τε άναξ άνδρῶν καὶ δῖος Ἀχιλλεύς.                                                                       |                            | • Comment<br>o Th             | itary references to this page (2):<br>homas W. Allen, E. E. Sikes, <i>Commentary on the</i> | Homeric Hymns, HYMN                                       |
| Catalog for:                    | τίς τ' ἄρ σφωε θεῶν ἔριδι ἔυνέηκε μάχεσθαι;                                                                      |                            | • W.                          | O APHRODITE<br>1. Walter Merry, James Riddell, D. B. Monro, <i>Co</i> l                     | mmentary on the Odyssey                                   |
| Author Group                    | Λητοῦς καὶ Διὸς υίός: ὃ γὰο βασιλῆϊ χολωθεὶς                                                                     |                            | <ul> <li>Cross-ref</li> </ul> | 886), 1.50<br>ferences to this page (4):                                                    |                                                           |
|                                 | νοῦσον ἀνὰ στρατὸν ὄρσε κακήν, ὀλέκοντο δὲ λαοί,                                                                 | 10                         | o Ar<br>o Ha                  | istotle, Rhetoric, Aristot. Rh. 3.14<br>amer's, Pigres                                      |                                                           |
|                                 | οὕνεκα τὸν Χούσην ἡτίμασεν ἀρητῆρα                                                                               |                            | o Ba                          | asil L. Gildersleeve, Syntax of Classical Greek, S                                          | ntax of the simple                                        |
| View text chunked               | Άτρεΐδης: ὃ γὰρ ἦλθε θοὰς ἐπὶ νῆας Ἀχαιῶν                                                                        |                            | • Sn                          | mith's Bio, Achilles                                                                        |                                                           |
| book : line                     | λυσόμενός τε θύγατρα φέρων τ' ἀπερείσι' ἄποινα,                                                                  |                            | • Cross-rei                   | pollodorus, Epitome, Apollod. Epit. E.4                                                     | 0                                                         |
| Sook 1 mile                     | στέμματ' ἕχων ἐν χεοσὶν ἑκηβόλου Ἀπόλλωνος                                                                       |                            | • Cross-ref<br>• LS           | referces in general dictionaries to this page (1<br>5J, Πηλεύς                              | +):                                                       |
|                                 | χουσέφ ἀνὰ σκήπτοφ, καὶ λίσσετο πάντας Ἀχαιούς,                                                                  | 15                         | 0 LS<br>0 1 S                 | 5J, άξι_νό-πληκτος<br>51, άξι[νό-πληκτος                                                    |                                                           |
| Table of Contents:              | Ατρεΐδα δὲ μάλιστα δύω, κοσμήτορε λαῶν:                                                                          |                            | 0 LS                          | 53, ἀφίημι                                                                                  |                                                           |
| Vbook 1                         | Άτρεΐδαι τε καὶ ἄλλοι ἐϋκνήμιδες Ἀχαιοί,                                                                         |                            | 0 LS<br>0 LS                  | 5J, άκρό-πολις<br>5J, άποκαθαριεύω                                                          |                                                           |
| lines 1-32                      | ύμῖν μὲν θεοὶ δοῖεν Ἐλύμπια δώματ᾽ ἔχοντες                                                                       |                            | • LS                          | 5J, évva^ería                                                                               |                                                           |
| lines 68-91                     | ἐκπέǫσαι Πǫιάμοιο πόλιν, εὖ δ' οἴκαδ' ἱκέσθαι:                                                                   |                            | 0 LS<br>0 LS                  | 53, μήνις                                                                                   |                                                           |
| lines 92-129                    | παῖδα δ' ἐμοὶ λύσαιτε φίλην, τὰ δ' ἄποινα δέχεσθαι,                                                              | 20                         | 0 LS                          | 3J, δπώρ-α                                                                                  |                                                           |
| lines 130-171                   | άζόμενοι Διὸς υίὸν ἑκηβόλον Ἀπόλλωνα.                                                                            |                            | 0 LS                          | 5, θερμαστρίς                                                                               |                                                           |
| lines 172-205                   |                                                                                                    |                            | 0 LS                          | 3J, τοίος<br>31, χτίο                                                                       |                                                           |
| lines 245-284                   | ἕνθ΄ ἄλλοι μὲν πάντες ἐπευφήμησαν Ἀχαιοὶ                                                                         |                            | Cross-ref                     | erences in text-specific dictionaries to this pag                                           | e (2):                                                    |
| lines 285-311                   | αιδεῖσθαί θ΄ ἱερῆα καὶ ἀγλαὰ δέχθαι ἄποινα:                                                                      |                            | 0 Au<br>0 Au                  | stenrieth, ἀείδω                                                                            |                                                           |
| lines 312-344                   | άλλ΄ οὐκ Ἀτρεϊδη Ἀγαμέμνονι ἥνδανε θυμῷ,                                                                         |                            |                               |                                                                                             |                                                           |
| lines 386-427                   | άλλὰ κακῶς ἀφίει, κǫατεǫὸν δ' ἐπὶ μῦθον ἔτελλε:                                                                  | 25                         | Vocabulary Tool               |                                                                                             | load                                                      |
| lines 428-457                   | μή σε γέφον κοίλησιν έγὼ παφὰ νηυσὶ κιχείω                                                                       |                            | Connel                        |                                                                                             |                                                           |
| lines 458-492                   | ῆ νῦν δηθύνοντ' ἢ ὕστεϱον αὐτις ἰόντα,                                                                           |                            | Search                        |                                                                                             | nide                                                      |

1. At the right-hand side of the window, select the **focus** link next to **'English (Samuel Butler, 1898)'**:

| English (Samuel Butler, 1898) | focus load |
|-------------------------------|------------|
| English (Sumuel Suciel, 1850) | Tocas toda |

The Butler translation is loaded into the main text area of the window:

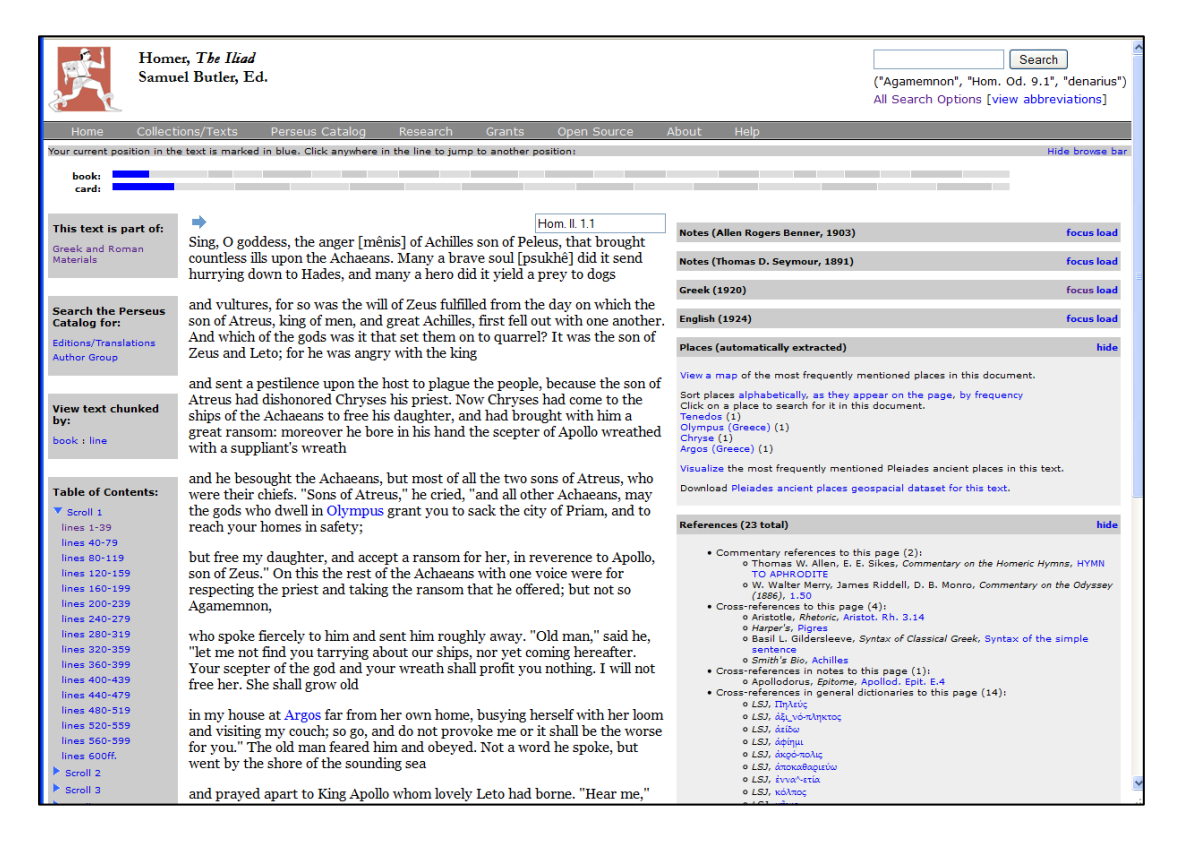

2. At the right-hand side of the window, select the focus link next to 'Greek (1920)'.

| Greek (1920)                                                       | focus load |
|--------------------------------------------------------------------|------------|
| The Greek text is re-loaded into the main text area of the window. |            |

3. At the right-hand side of the window, select the load link next to 'English (1924)'

| English (1924) | focus load |
|----------------|------------|
|----------------|------------|

This translation is displayed in the right-hand panel alongside the Greek text:

| Home Collections/Texts Perseus Catalog Research Grants Open Source About Help<br>Your current position in the text is marked in blue. Click anywhere in the line to jump to another position. Hide browse                                                                                                    |      |
|----------------------------------------------------------------------------------------------------|------|
| Your current position in the text is marked in blue. Click anywhere in the line to jump to another position. Hide browse                                                                                                    |      |
|                                                                                                    | bar  |
| book:                                                                                                    |      |
| This text is part of:     Hom. II. 1.1       Greek and Roman     Click on a word to bring up parses, dictionary entries, and frequency statistics                                                                                                    | ıd   |
| Materials ແຖ້γειν δειός θεός Πηληϊάδεω Άγιλήος Notes (Thomas D. Seymour, 1891) focus lo                                                                                                    | d    |
| ούλομένην, η μυοί Άχαιοῖς ἄλγε΄ ἔθηκε, English (Samuel Butler, 1898) focus lo                                                                                                    | bid  |
| Greek Texts πολλας δ' ἰφθίμους ψυχας Άιδι προΐαψεν                                                                                                    | 2 I. |
| Homer, Πίαδ ήρώων, αὐτοὺς δὲ ἐλώρια τεὒχε κώνεσσιν English (1924) tocus hi                                                                                                    | e    |
| οίωνοῖσί τε πἆσι, Διὸς δ΄ ἐτελείετο βουλή, 5 [1] Ine wrath sing, goddess, of Peleus son, Achules, that destructive wrath which brought countless woes upon the Achaeaas, and sent forth to Hades                                                                                                    |      |
| έξ οὕ δή τὰ ποῶτα διαστήτην ἐρίσαντε many valiant souls of heroes, and made them themselves spoil for dogs and                                                                                                    |      |
| Search the Perseus<br>Cataloo for: every bird; thus the plan of Zeus came to hulfillment, [5] from the time when<br>Aτοείδης τε άναξ άνδοῶν καὶ δῖος Ἀχιλλεύς. every bird; thus the plan of Zeus came to hulfillment, [5] from the time when<br>first they need as in the first the second second                                                                                                    |      |
| Editions/Translations τίς τ' ἄρ σφωε θεῶν ἔριδι ξυνέηκε μάχεσθαι; then of the gods was it that brought these two together to contend? The son of                                                                                                    |      |
| Author Group Αητούς και Διός υίος: δ γάο βασιλήι χολωθείς Leto and Zeus; for he in anger against the king roused throughout the host an                                                                                                    |      |
| νοῦσον ἀνὰ στρατὸν ὄρσε κακήν, ὀλέκοντο δὲ λαοί,<br>νοῦσον ἀνὰ στρατὸν ὄρσε κακήν, ὀλέκοντο δὲ λαοί,<br>Chryses the son of Atreus had wrought dishonour. For he had come to the sw                                                                                                    | a    |
| ούνεκα τὸν Χούσην ἡτίμασεν ἀφητῆφα ships of the Achaeans to free his daughter, bearing ransom past counting; and                                                                                                    |      |
| View text chunked<br>by:<br>$\Delta \tau \varrho \epsilon \bar{n} \delta \gamma \dot{\alpha} \varrho ~ \eta \dot{\lambda} \delta \epsilon$ θoàc $\dot{\epsilon} \pi i v \eta \alpha \zeta ~ \lambda \chi \alpha i \delta v$<br>in his hands he held the wreaths of Apollo who strikes from atar, $\dot{\epsilon}$ on a start of<br>a roll-and he implored all the A-chaesans. I call but most of all the two soors of the two soors of the two |      |
| book : line λυσόμενός τε θύγατρα φέρων τ' ἀπερείσι' ἀποινα, ἀΥθαία το δια ματά το μοτά ματά το δια ματά το δια μα                                                                                                    |      |
| στέμματ' ἔχων ἐν χερσίν ἐκηβόλου Ἀπόλλωνος Achaeans, to you may the gods who have homes upon Olympus grant that yo                                                                                                    | 1    |
| χρυσέω άνα σκήπτοω, και λίσσετο πάντας Άχαιούς,<br>to me, and accept the ransom [20] our forwersence for the son of Zeus. Apoll                                                                                                    | e    |
| Table of Contents:         Ατρείδα δἑ μάλιστα δύω, κοσμήτορε λαῶν:         who strikes from afar." Then all the rest of the Achaeans shouted assent, to                                                                                                    |      |
| Υbook 1         Ατοείδαι τε και άλλοι εὐκνήμιδες Αχαιοί,         reverence the priest and accept the glorious ransom, yet the thing idd not           visual is the set of damagement is the set of damagement is the set of damagem                                                                                                    |      |
| ines 32-67 μετές μετές                                                                                                    | е    |
| lines 68-91 ἐκπέφσαι Ποιάμοιο πόλιν, εύ δ' οίκαδ' ίκέσθαι: hollow ships, either tarrying now or coming back later, lest your staff and the                                                                                                    |      |
| lines 92-129 παίδα δ' έμοι λύσαιτε φίλην, τὰ δ' ἀποινα δέχεσθαι, 20 wreath of the god not protect you. Her I will not set trees. Somer shall old age come upon her in our house. In Argos, far from her native land. [sol as somer shall all all a sol her somer shall be added to be added to be add                                                                                                    |      |
| ines 130-171 άζόμενοι Διός υίον έκηβόλον Απόλλωνα. walks to and fro before the loom and serves my bed. But go, do not anger me,                                                                                                    |      |
| ines 206-244 bid' à Mar un zonze é zouché un contra la contra de la contra de la co                                                                                                    |      |
|                                                                                                    |      |
| lines 285-311 aucount o teopia kat aynau begotti andrva.                                                                                                    |      |
| lines 345 547 avr. avr. avr. avr. avr. avr. avr. avr.                                                                                                    |      |
| lines 386-427 up or vice up to the product explore the second second sec                                                                                                    |      |
| Inset 428-437         μ] τος γορον κουτήστις των παιχάι ντήστις κατά         κατάγεταση τη μη τος γορον αντικής τη μη τος γορογιατίς         κατάγεταση τη μη τος γορογιατίς τη μη τος γορογιατίς         κατάγεταση τη μη τος γορογιατίς         κατάγεταση τη μη τος γορογια         κατάγεταση τη μη τος γορογια         κατάγεταση τη μα                                                                                                    | ~    |